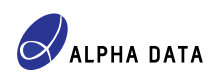

# ADM-VA600 Board File

Alpha Data Parallel Systems Ltd.

Document number: AD-AN-0142

Document revision: v1.0 / December 15, 2023

## 1 Introduction

#### Xilinx is now a part of AMD

The "Xilinx" trademark may be used in this document in order to avoid confusion when referring to Web pages, documentation and software that predates the phasing out of the "Xilinx" brand following its acquisition by AMD Inc. Any references to Xilinx should be interpreted as references to AMD.

A board file is a high-level description of the major features of the ADM-VA600, which can be used with Vivado's IP Integrator tool. The purpose of the board file is to streamline the process of creating a Block Diagram (BD) design, and:

- Provides *presets* for certain IPs that are frequently used in designs for the ADM-VA600.
- Defines key *board interfaces* such as differential clocks, DDR4 SDRAM interfaces etc.
- Defines the pinout and certain physical constraints for the Adaptive SoC in the ADM-VA600, so that the user need not provide DIFF\_TERM, IOSTANDARD, PACKAGE\_PIN etc. constraints for the board interfaces defined by the board file.

#### 1.1 Board files and order codes

At time of writing, only a single board file exists for the ADM-VA600, which applies to the ADM-VA600/DEV order code. Should other order codes be created in future, Alpha Data may publish additional board files as needed.

| Order code(s) | Board file VLNV                     | Board features                                                                 |
|---------------|-------------------------------------|--------------------------------------------------------------------------------|
| ADM-VA600/DEV | alpha-data.com:admva600_dev:part0:* | Not space-deployable<br>XCVC1902-1MSIVSVA2197<br>2 x 8 GiB memory @ DDR4-2133P |

Table 1: Available ADM-VA600 files by order code

"Order code(s)" are the order codes for which the board file applies. A particular board file might cover several order codes because certain ordering options are considered "cosmetic" as far as AMD tools such as Vivado, Vitis and Petalinux are concerned. An example of such a cosmetic option might be a conformal coating option.

"Board file VLNV" is the string that Vivado uses to identify a particular board file. A board file VLNV may be passed to various Vivado Tcl commands; for example get\_board\_parts.

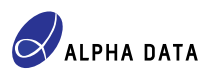

## 2 Obtaining the board file

The recommended way to obtain the ADM-VA600 board file is to download it from within Vivado as described in AMD UG994.

To download the board file, first open the Vivado Store dialog by selecting  $Tools \rightarrow Vivado Store...$  from the Vivado main menu. The following graphic shows the steps for downloading the ADM-VA600 board file within the Vivado Store dialog.

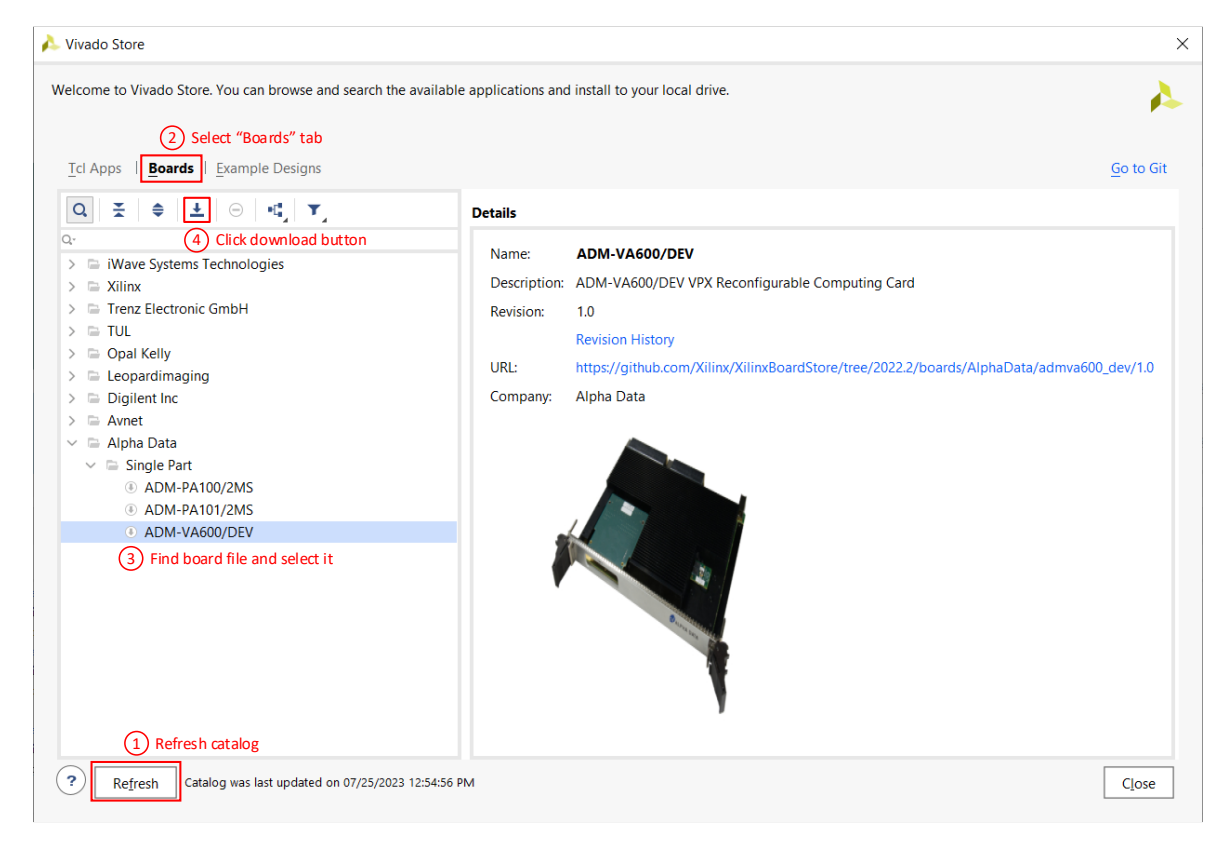

Figure 1: Steps for downloading the ADM-VA600 board file

If successful, a green tick appears next to the board as shown in Figure 2 below:

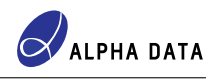

| 🍌 Vivado Store                                                                                                    |                                                        | ×                                                                                                    |
|----------------------------------------------------------------------------------------------------|--------------------------------------------------------|----------------------------------------------------------------------------------------------------|
| Welcome to Vivado Store. You can browse and search the available                                                                                                    | applications and                                       | install to your local drive.                                                                                                    |
| <u>T</u> cl Apps   <b>Boards</b>   Example Designs                                                                                                    |                                                        | <u>G</u> o to Git                                                                                                    |
| $\mathbf{Q}  \underbrace{\mathbf{X}}_{\mathbf{x}}  \Leftrightarrow  \underbrace{\mathbf{Y}}_{\mathbf{x}}  \ominus  \underbrace{\mathbf{Y}}_{\mathbf{x}}  \underbrace{\mathbf{Y}}_{\mathbf{x}}$                                        | Details                                                |                                                                                                    |
| Q-<br>> iWave Systems Technologies<br>> Xilinx<br>> Trenz Electronic GmbH<br>> TUL<br>> Opal Kelly<br>> Leopardimaging<br>> Digilent Inc<br>> Avnet<br>< Alpha Data<br>< Digilent Single Part<br>() ADM-PA100/2MS<br>() ADM-PA101/2MS | Name:<br>Description:<br>Revision:<br>URL:<br>Company: | ADM-VA600/DEV<br>ADM-VA600/DEV VPX Reconfigurable Computing Card<br>1.0 (Installed)<br>Revision History<br>https://github.com/Xilinx/XilinxBoardStore/tree/2022.2/boards/AlphaData/admva600_dev/1.0<br>Alpha Data |
| Refresh     Catalog was last updated on 07/25/2023 12:54:56 PN                                                                                                    | И                                                      | Close                                                                                                    |

Figure 2: After successfully downloading the ADM-VA600 board file

The Vivado Store dialog can now be closed by clicking on the *Close* button. The ADM-VA600/DEV board part will be available when creating new Vivado projects.

## **3 Board file features**

This section provides a brief overview of the IP presets and board interfaces defined by the ADM-VA600 board file.

#### 3.1 CIPS Block Automation

The board file defines a preset for Control Interfaces & Processing System (CIPS) IP that is used by Vivado's Block Automation feature. To use this feature, create a new CIPS IP instance in a Vivado Block Diagram (BD) design. Then right-click on the CIPS IP instance and select *Run Block Automation...* as in Figure 3:

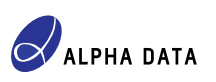

| Diagram                                                                                                    |     |                           | ? _    | οл× |
|----------------------------------------------------------------------------------------------------|-----|---------------------------|--------|-----|
| $\textcircled{\begin{tabular}{ c c c c } \hline \begin{tabular}{ c c c } \hline \begin{tabular}{ c c c } \hline \begin{tabular}{ c c c } \hline \begin{tabular}{ c c c } \hline \begin{tabular}{ c c c } \hline \begin{tabular}{ c c c } \hline \begin{tabular}{ c c } \hline \begin{tabular}{ c c } \hline \$ | r   | ★ C 의 E Default           | View   | ~ ¢ |
| * Designer Assistance available. Run Block Automation                                                                                                    |     |                           |        |     |
|                                                                                                    |     |                           |        |     |
| ſ                                                                                                    |     | Block Properties          | Ctrl+E |     |
|                                                                                                    | ▲   | Highlight                 | •      |     |
|                                                                                                    |     | Unhighlight               |        |     |
|                                                                                                    |     | Show Resources Estimation |        |     |
|                                                                                                    | ×   | Delete                    | Delete |     |
|                                                                                                    |     | Сору                      | Ctrl+C |     |
| versal_cip                                                                                                    | 10  | Paste                     | Ctrl+V |     |
|                                                                                                    | Q,  | Search                    | Ctrl+F |     |
|                                                                                                    | 133 | Select All                | Ctrl+A |     |
| Control Interfaces & Pr                                                                                                    | +   | Add IP                    | Ctrl+I |     |
| control, interfaces et ri                                                                                                    |     | Add Module                |        |     |
|                                                                                                    | *   | Run Block Automation      |        |     |
|                                                                                                    | ۶   | Customize Block           |        | [   |
|                                                                                                    |     | IP Documentation          | ►      |     |
|                                                                                                    |     | Orientation               | ►      |     |
|                                                                                                    |     | Pinning                   | Þ      |     |
|                                                                                                    | ľ   | Validate Design           | F6     |     |
|                                                                                                    |     | Create Hierarchy          |        |     |

Figure 3: Running Block Automation on the CIPS IP instance

The Block Automation dialog for the CIPS IP has various options which can be set as per applicament requirements, for the most part. However, in order to configure the PS/PMC module correctly for the ADM-VA600, set *Apply Board Preset* to *Yes* as in Figure 4:

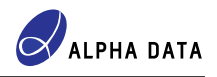

| omatically make connections in your design                                        | i by checking the boxes of the blocks to connect. Select a block on the left to display its configuration options on the right.                                                                                                    |  |  |  |  |
|-----------------------------------------------------------------------------------|----------------------------------------------------------------------------------------------------|--|--|--|--|
| a   ≚   ≑                                                                         | Description                                                                                                    |  |  |  |  |
| <ul> <li>All Automation (1 out of 1 selected)</li> <li># versal_cips_0</li> </ul> | The Control, Interface, and Processing System block automation wizard assists with the generation of a NOC switch block.<br>It will also assist with the connections to Memory Controllers and programmable fabric interface ports.<br>Instance: /versal_cips_0 |  |  |  |  |
|                                                                                   | Options                                                                                                    |  |  |  |  |
|                                                                                   | Design Flow Full System V                                                                                                    |  |  |  |  |
|                                                                                   | Configurations                                                                                                    |  |  |  |  |
|                                                                                   | Apply Board Preset Yes 🗸                                                                                                    |  |  |  |  |
|                                                                                   | Debug Configuration JTAG 🗸                                                                                                    |  |  |  |  |
|                                                                                   | PL Clocks 2 V                                                                                                    |  |  |  |  |
|                                                                                   | PL Resets 1 🗸                                                                                                    |  |  |  |  |
|                                                                                   | Memory Controller                                                                                                    |  |  |  |  |
|                                                                                   | Type DDR V DDR Number 2 V                                                                                                    |  |  |  |  |
|                                                                                   | NoC                                                                                                    |  |  |  |  |
|                                                                                   | Configure NoC Add new AXI NoC 🗸                                                                                                    |  |  |  |  |

Figure 4: Typical CIPS Block Automation settings

NOTE: If the *Apply Board Preset* option is *Yes*, Block Automation applies a particular CIPS IP preset named ps\_pmc\_fixed\_io. See Section 3.2 for information about CIPS IP presets.

The result of the above Block Automation settings is shown in Figure 5:

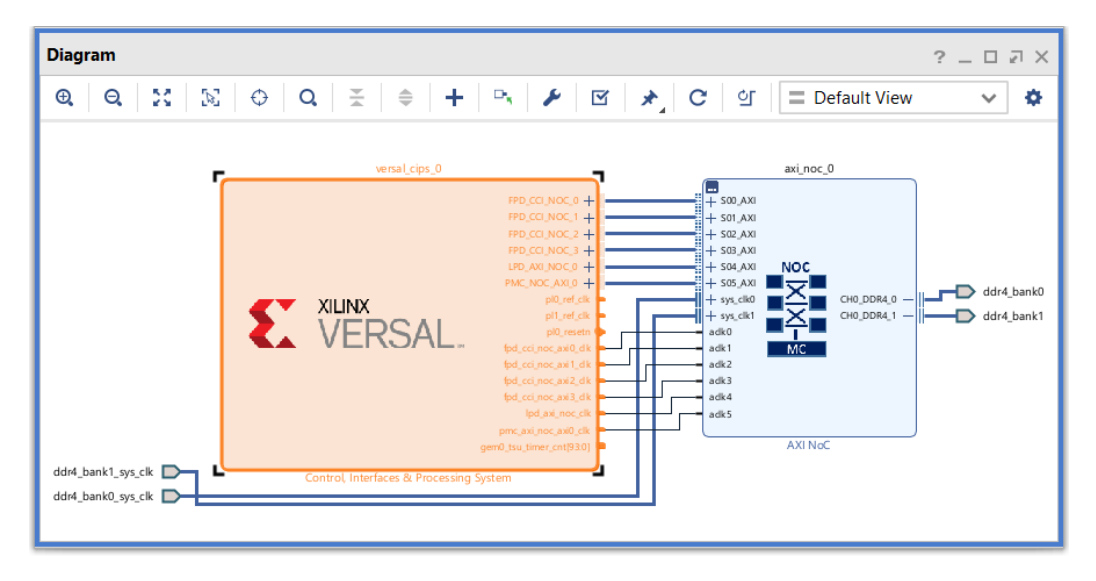

Figure 5: After running Block Automation

The above is a good starting point for a design that uses the Adaptive SoC's APU and/or RPU embedded processors, since it includes DDR4 SDRAM controllers.

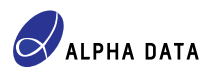

#### 3.2 CIPS IP presets

The board file defines several presets for the CIPS IP which offer a convenient way to configure the CIPS IP without using Block Automation. They are summarized in Table 2 below:

| Preset name                               | PS I/O interfaces | Boot modes                     | IPI            |
|-------------------------------------------|-------------------|--------------------------------|----------------|
| <pre>ps_pmc_fixed_io</pre>                | Configured        | JTAG, QSPI, SD card (2.0)      | Not configured |
| <pre>ps_pmc_fixed_io_minimal</pre>        | Not configured    | JTAG, QSPI, SD card (2.0)      | Not configured |
| <pre>ps_pmc_fixed_io_linux</pre>          | Configured        | JTAG, QSPI, SD card (2.0)      | Configured     |
| ps_pmc_fixed_io_smap32                    | Configured        | JTAG, QSPI, SelectMap (32-bit) | Not configured |
| <pre>ps_pmc_fixed_io_smap32_minimal</pre> | Not configured    | JTAG, QSPI, SelectMap (32-bit) | Not configured |
| <pre>ps_pmc_fixed_io_smap32_linux</pre>   | Configured        | JTAG, QSPI, SelectMap (32-bit) | Configured     |

Table 2: Available CIPS IP presets

In all presets, the PS reference clock is set to 50 MHz, the PS I/O bank voltages are correctly set and UART0 is enabled (for debugging boot problems).

NOTE: The ps\_pmc\_fixed\_io preset is used by Block Automation if the *Apply Board Preset* option is *Yes* (see Figure 4.

The suffices that make up the names of the presets have the following meanings:

- Presets that include a suffix \_minimal only configure the PS reference clock, UART0 and boot modes, and omit configuring the rest of the PS I/O interfaces supported in the ADM-VA600.
- Presets that include a suffix \_linux configure Inter-Processor Interrupts (IPI) so that the APU and RPU can communicate with the PMC. This is a requirement for running Petalinux in the APU.
- Presets that include a suffix \_smap32 replace the SD card (2.0) boot mode with the SelectMap (32-bit) boot mode.

A CIPS IP preset is applied by customizing the CIPS IP instance and selecting it for **Board Interface**, as shown in Figure 6:

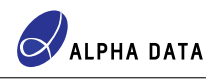

| Documentation 🌣 Presets 🕒 I | P Location            |   |   |  |
|-----------------------------|-----------------------|---|---|--|
| mponent Name versal_cips_0  |                       |   |   |  |
| Design Flow Full System     | ~                     |   |   |  |
| Board Interface             | ps pmc fixed io linux | ~ |   |  |
| Boot Configuration          | Custom                | ~ | c |  |
| Clock Settings              | Custom                | ~ | С |  |
| Connectivity to MC via NoC  | Custom                | ~ | C |  |
| I/O Peripherals             | Custom                | ~ | C |  |
| Debug                       | Custom                | ~ | C |  |
| Device Integrity            | Custom                | ~ | C |  |
| PS PL Connectivity          | Custom                | ~ | C |  |

Figure 6: Applying a CIPS IP preset

NOTE: It is possible to change the preset after running Block Automation. Thus, a convenient way to generate a Block Diagram design capable of running Petalinux in the APU is to run Block Automation (see Section 3.1) and then change **Board Interface** to one of the \_linux presets.

#### 3.3 DDR4 SDRAM interfaces

In Versal architecture, memory controllers are built into the silicon and are considered part of the Network on Chip (NoC). The ADM-VA600 has two banks of DDR4 SDRAM and the board file accordingly provides pinouts and IP presets for them. The DDR4 SDRAM-related board interfaces defined in the ADM-VA600 board file are summarized in Table 3:

| Interface name     | Description                                                                 |
|--------------------|-----------------------------------------------------------------------------|
| ddr4_bank0         | Bundle of signals compromising the physical interface to DDR4 SDRAM bank 0. |
| ddr4_bank1         | Bundle of signals compromising the physical interface to DDR4 SDRAM bank 1. |
| ddr4_bank0_sys_clk | Differential reference clock for memory controller for DDR4 SDRAM bank 0.   |
| ddr4_bank1_sys_clk | Differential reference clock for memory controller for DDR4 SDRAM bank 1.   |

Table 3: Available DDR4 SDRAM-related interfaces

The AXI NoC IP is used to implement a DDR4 SDRAM controller which may use DDR4 SDRAM bank 0 only, bank 1 only or both banks interleaved. Figure 7 below shows the interleaved case:

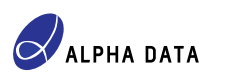

| XI NoC (1.0) Documentation 🕞 IP Location        |          |               |            |              |                    |     |        |     |
|-------------------------------------------------|----------|---------------|------------|--------------|--------------------|-----|--------|-----|
|                                                 | Compone  | ent Name a    | ixi_noc_0  |              |                    |     |        |     |
|                                                 | Board    | General       | Inputs     | Outputs      | Connectivity       | QoS | Addres | 4 🕨 |
|                                                 | Associat | e IP interfac | e with boa | rd interface | •                  |     |        |     |
|                                                 | IP Inter | rface         |            |              | oard Interface     |     |        |     |
|                                                 | CH0_DI   | OR4_0         |            | (            | ddr4 bank0         |     |        | •   |
|                                                 | CH0_DI   | CH0_DDR4_1    |            |              | ddr4 bank1         |     |        | •   |
|                                                 | CH0_DI   | DR4_2         | (          | Custom       |                    |     | Ŧ      |     |
|                                                 | CH0_DI   | CH0_DDR4_3    |            |              | Custom             |     |        | w   |
| + SOD_AXI MOD_AXI +<br>+ sys_cik0 cup ppp p 5   | CH1_DI   | CH1_DDR4_0    |            |              | Custom             |     |        | *   |
| + sys_clk1 CH0_DDR4_0 X<br>- aclk0 CH0_DDR4_1 X | CH1_DI   | DR4_1         | (          | Custom       |                    |     | Ŧ      |     |
|                                                 | CH1_DI   | DR4_2         | (          | Custom       |                    |     | Ŧ      |     |
|                                                 | CH1 DI   | DR4 3         |            | (            | Custom             |     |        | w   |
|                                                 | sys_clk0 | svs clk0      |            |              | ddr4 bank0 sys clk |     |        | •   |
|                                                 | sys_clk1 | svs clk1      |            |              | ddr4 bank1 sys clk |     |        | *   |
|                                                 | sys_clk2 | svs clk2      |            |              | Custom             |     |        | v   |
|                                                 | svs clk3 | sys_clk3      |            |              | Custom             |     |        | ÷   |
|                                                 | Clea     | ar Board Par  | ameters    | ]            |                    |     |        |     |

Figure 7: AXI NoC IP configured for interleaved DDR4 SDRAM banks

The single-bank cases are illustrated in Figure 8a & Figure 8b, for DDR4 SDRAM banks 0 & 1 respectively:

| Board   | General        | Inputs      | Output     | ts Connectivity    | QoS | Addres: < → ≡ |  |  |  |
|---------|----------------|-------------|------------|--------------------|-----|---------------|--|--|--|
| Associa | te IP interfac | ce with boa | rd interfa | ce                 |     |               |  |  |  |
| IP Inte | erface         |             |            | Board Interface    |     |               |  |  |  |
| CH0_D   | DR4_0          |             |            | ddr4 bank0         |     | ~             |  |  |  |
| CH0_D   | DR4_1          |             |            | Custom             |     | •             |  |  |  |
| CH0_D   | DR4_2          |             |            | Custom             |     | Ŧ             |  |  |  |
| CH0_D   | DR4_3          |             |            | Custom             |     | Ŧ             |  |  |  |
| CH1_D   | CH1_DDR4_0     |             |            | Custom •           |     |               |  |  |  |
| CH1_D   | DR4_1          |             |            | Custom             |     |               |  |  |  |
| CH1_D   | DR4_2          |             |            | Custom -           |     |               |  |  |  |
| CH1_D   | DR4_3          |             |            | Custom 👻           |     |               |  |  |  |
| sys_clk | 0              |             |            | ddr4 bank0 sys clk |     | •             |  |  |  |
| sys_clk | 1              |             |            | Custom             |     |               |  |  |  |
| sys_clk | 2              |             |            | Custom 👻           |     |               |  |  |  |
| sys_clk | 3              |             |            | Custom             |     | Ŧ             |  |  |  |

| Board    | General        | Inputs     | Outputs      | Connectivity      | QoS | Addres | • |  |
|----------|----------------|------------|--------------|-------------------|-----|--------|---|--|
| Associat | te IP interfac | e with boa | rd interface |                   |     |        |   |  |
| IP Inte  | rface          |            | Bo           | ard Interface     |     |        |   |  |
| CH0_D    | DR4_0          |            | do           | dr4 bank1         |     |        | • |  |
| CH0_D    | DR4_1          |            | Cu           | ustom             |     |        | * |  |
| CH0_D    | DR4_2          |            | Cu           | ustom             |     |        | Ŧ |  |
| CH0_D    | DR4_3          |            | Cu           | ustom             |     |        | v |  |
| CH1_D    | DR4_0          |            | Cu           | ustom             |     |        | • |  |
| CH1_D    | DR4_1          |            | Cu           | Custom            |     |        |   |  |
| CH1_D    | DR4_2          |            | Cu           | Custom            |     |        |   |  |
| CH1_D    | DR4_3          |            | Cu           | Custom            |     |        |   |  |
| sys_clk( | 0              |            | do           | dr4 bank1 sys clk |     |        | * |  |
| sys_clk1 | 1              |            | Cu           | ustom             |     |        | ٣ |  |
| sys_clk2 |                |            | Cu           | Custom            |     |        |   |  |
| sys_clk3 | 3              |            | Cu           | ustom             |     |        | w |  |

(a) AXI NoC IP configured for DDR4 SDRAM bank 0

(b) AXI NoC IP configured for DDR4 SDRAM bank 1

Figure 8: AXI NoC IP single-bank configurations

Setting the board interfaces as described above is sufficient to correctly configure all of the DDR4 SDRAM-

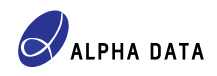

related properties of the AXI NoC IP such as memory timings and geometry. The pinout(s) for the chosen DDR4 SDRAM bank(s) are defined by the board file, and therefore the designer need not provide constraints files that define DDR4 SDRAM bank pinouts.

However, some DDR4-related settings can still be tweaked by the designer. For example:

- DBI usage for reads
- · DBI usage for writes
- Individual memory timings (e.g. t<sub>FAW</sub>)

#### 3.4 Differential clock interfaces

The board file defines various differential clocks:

- GT Quad reference clocks for all GT Quads used in the ADM-VA600.
- PL (fabric) clocks, connected to clock-capable pins.

Please see the **Board** tab in IP Integrator to see the complete list of differential clocks defined by the board file. These clocks can be used in a Block Diagram design by right-clicking on an item and selecting **Connect Board Component**:

| Sources    | Design      | Signals        | Board     | ×         |     | ? _ |        |
|------------|-------------|----------------|-----------|-----------|-----|-----|--------|
| Q X        | \$          | ▶ <b>*</b>   ) | ×         |           |     |     |        |
| ADM-VA     | 500/DEV     |                |           |           |     |     | ^      |
| 🗸 🚍 Clock  | Sources (   | ) out of 17 (  | connected | )         |     |     |        |
| 0.0        | eneral pu   | nose progr     | ammahla   | clock for | DI  |     | - 11   |
| • F        | Cle         | Board Com      | ponent Pr | operties. | Ctr | I+E | - 11   |
| 0+F<br>0+F | Cle<br>PCle | Connect Bo     | ard Comp  | onent     |     |     | - 11   |
| O F        | Cle         | Auto Conne     | ect       |           |     |     | - 11   |
| O F        | rogramma    | ble clock 0    | (PL)      |           |     | _   | - 11   |
| O F        | rogramma    | ble clock 1    | (GTY_REF  | CLK1_103  | 3)  |     | - 11   |
| O F        | rogramma    | ble clock 2    | (GTY_REF  | CLK1_104  | 4)  |     | - 11   |
| O F        | rogramma    | ble clock 3    | (GTY_REF  | CLK1_105  | 5)  |     | Ť      |
| O F        | rogramma    | ble clock 4    | (GTY_REF  | CLK1_10   | 5)  |     |        |
| O F        | rogramma    | ble clock 5    | (GTY_REF  | CLK1_200  | 5)  |     |        |
| O F        | rogramma    | ble clock 6    | (GTY_REF  | CLK1_200  | ))  |     |        |
| O F        | rogramma    | ble clock 7    | (GTY_REF  | CLK1_20   | 1)  |     |        |
| O F        | rogramma    | ble clock 8    | (GTY_REF  | CLK0_202  | 2)  |     |        |
| O F        | rogramma    | ble clock 9    | (GTY_REF  | CLK0_203  | 3)  |     |        |
| O F        | rogramma    | ble clock 10   | ) (GTY RE | FCLK1 20  | 04) |     | $\sim$ |

Figure 9: Connecting a board file-defined clock

On doing so, a list of compatible IPs and IP interfaces is offered to the designer:

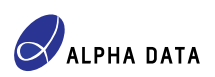

| 🝌 Connect Board Component                                                                                                    | ×                            |
|----------------------------------------------------------------------------------------------------|------------------------------|
| Select an IP block interface for connecting board compo<br>programmable clock for PL'.                                                                                                    | nent 'General purpose        |
| Q   素   ≑                                                                                                    |                              |
| Name                                                                                                    | VLNV                         |
| SYS_CLK8_IN                                                                                                    | ^                            |
| SYS_CLK9_IN                                                                                                    |                              |
| + Clocking Wizard                                                                                                    | xilinx.com:ip:clk_wizard:1.0 |
| CLK_IN1_D                                                                                                    |                              |
| CLK_IN2_D                                                                                                    |                              |
| + 1G/10G/25G Switching Ethernet Subsystem                                                                                                    | xilinx.com:ip:ethernet_1_10  |
| gt_ref_clk     gt_ref_clk     gt_ref_clk |                              |
| + 40G/50G Ethernet Subsystem                                                                                                    | xilinx.com:ip:l_ethernet:3.3 |
| gt_ref_clk     gt_ref_clk     gt_ref_clk |                              |
| V + Universal Serial XGMII Ethernet Subsystem                                                                                                    | xilinx.com:ip:usxgmii:1.2 🗸  |
| <                                                                                                    | <b>&gt;</b>                  |
|                                                                                                    | OK Cancel                    |
|                                                                                                    |                              |

Figure 10: Choosing an IP and IP interface to use with a board-file defined clock

Vivado then creates an instance of the chosen IP, creates an interface port appropriate for the chosen clock and connects the two together. Figure 11 shows the outcome of this process for a board file-defined fabric\_clk:

| Diagram                                                                                                    | ? _ □ ₽ | × |
|----------------------------------------------------------------------------------------------------|---------|---|
| $\textcircled{\begin{tabular}{c c c c c } \hline \begin{tabular}{c c c c c } \hline \begin{tabular}{c c c c c } \hline \begin{tabular}{c c c c c } \hline \begin{tabular}{c c c c c c } \hline \begin{tabular}{c c c c c c } \hline \begin{tabular}{c c c c c } \hline \begin{tabular}{c c c c c c } \hline \begin{tabular}{c c c c c c c } \hline \begin{tabular}{c c c c c c c } \hline \begin{tabular}{c c c c c c c c c c c c c c c c c c c $ | ~       | ٥ |
| clk_wizard_0<br>fabric_clk + CLK_IN1_D dk_out1<br>Clocking Wizard                                                                                                    |         |   |

Figure 11: Board file-defined clock connected to chosen IP

#### 3.5 General purpose I/O (GPIO) interfaces

The board file defines the following GPIO-style interfaces:

| Interface name | Description                          |  |
|----------------|--------------------------------------|--|
| user_led       | User-definable LEDs (output only)    |  |
| user_switch    | User-definable switches (input only) |  |

Table 4: Available GPIO-style interfaces

As with the differential clock interfaces, the GPIO interfaces can be used in a Block Diagram design by right-

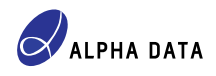

clicking on an item and selecting *Connect Board Component*. For an example of this method of connecting a board interface to an IP instance, see Section 3.4.

Alternatively, a compatible IP may be instantiated (for example, AXI GPIO) and customized to set its IP interfaces. For example, Figure 12 shows an AXI GPIO IP instance configured to use both of the GPIO-style board interfaces:

| 🝌 Re-customize IP                           |                                                                                         |                 | $\times$ |
|---------------------------------------------|-----------------------------------------------------------------------------------------|-----------------|----------|
| AXI GPIO (2.0)  Documentation 🗁 IP Location |                                                                                         | 2               | 2        |
| Show disabled ports                         | Component Name axi_gpio_0 Board IP Configuration Associate IP interface with board inte | erface          |          |
| s_axi_arcsetn GPIO +                        | IP Interface                                                                            | Board Interface | 1        |
|                                             | GPIO                                                                                    | user led 👻      |          |
|                                             | GPIO2                                                                                   | user switch 👻   |          |
|                                             | Clear Board Parameters                                                                  |                 |          |
|                                             | Enable Interrupt                                                                        |                 |          |
|                                             |                                                                                         | OK Cancel       |          |

Figure 12: Configuring IP Interfaces of an AXI GPIO IP instance

#### 3.6 I<sup>2</sup>C interfaces

The board file defines the following I<sup>2</sup>C interfaces:

| Interface name | Description                             |  |
|----------------|-----------------------------------------|--|
| pl_temp_i2c    | Interface to temperature sensor.        |  |
| vpx_sm_i2c     | Interface to VPX system management bus. |  |

Table 5: Available I<sup>2</sup>C interfaces

As with the differential clock interfaces, the I<sup>2</sup>C interfaces can be used in a Block Diagram design by right-clicking on an item and selecting *Connect Board Component*. For an example of this method of connecting a board interface to an IP instance, see Section 3.4.

Alternatively, a compatible IP may be instantiated (for example, AXI GPIO) and customized to set its IP interfaces. For example, Figure 13 shows an AXI IIC IP instance configured to use the pl\_temp\_i2c board interface:

| 🝌 Re-customize IP                          |                                                 | ×             |
|--------------------------------------------|-------------------------------------------------|---------------|
| AXI IIC (2.1)  Documentation Documentation |                                                 | 4             |
| Show disabled ports                        | Component Name axi_iic_0 Board IP Configuration |               |
| "(                                         | Associate IP interface with board               | interface     |
| s_axi_aclk iic2intc_ipt                    |                                                 | pl temp i2c • |
|                                            | Clear Board Parameters                          |               |
|                                            |                                                 | OK Cancel     |

Figure 13: Configuring the IP Interface of an AXI IIC IP instance

### 4 Board features without board file support

#### 4.1 FMC+ connector

ALPHA DATA

No board interfaces or IP presets are defined for the FMC+ connector because the pinout for it is applicationspecific.

#### 4.2 VPX P1 & P2 connectors

No board interfaces or IP presets are defined for the VPX P1 & P2 connectors because the pinout for them is application-specific.

No board interfaces or IP presets are defined for the CPM PCIe blocks within the CIPS IP because the CIPS IP does not have any board interface properties for them.

## **5 Related documents**

- 1. UG895 Vivado Design Suite User Guide: System-Level Design Entry, AMD Inc. (formerly Xilinx Inc.)
- UG994 Vivado Design Suite User Guide: Designing IP Subsystems Using IP Integrator, AMD Inc. (formerly Xilinx Inc.)
- 3. PG313 LogiCORE IP Product Guide "Versal Adaptive SoC Programmable Network on Chip and Integrated Memory Controller", AMD Inc. (formerly Xilinx Inc.)
- 4. PG352 LogiCORE IP Product Guide "Control Interfaces and Processing System", AMD Inc. (formerly Xilinx Inc.)
- 5. AD-UG-1456 ADM-VA600 User Manual, Alpha Data Parallel Systems Ltd.

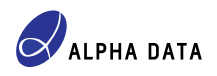

## **Document version history**

| Document version | Notes            |
|------------------|------------------|
| 1.0              | Initial version. |

## © 2023 Copyright Alpha Data Parallel Systems Ltd. All rights reserved.

This publication is protected by Copyright Law, with all rights reserved. No part of this publication may be reproduced, in any shape or form, without prior written consent from Alpha Data Parallel Systems Ltd.

#### Head Office

US Office

| Address:   | Suite L4A, 160 Dundee Street | Suite 250, 10822 West Toller Drive                |
|------------|------------------------------|---------------------------------------------------|
|            | Edinburgh, EH11 1DQ, UK      | Deer Creek Technology Center, Littleton, CO 80127 |
| Telephone: | +44 131 558 2600             | (303) 954 8768                                    |
| Fax:       | +44 131 558 2700             | (866) 820 9956 - toll free                        |
| email:     | sales@alpha-data.com         | sales@alpha-data.com                              |
| website:   | www.alpha-data.com           | www.alpha-data.com                                |
|            |                              |                                                   |

All trademarks are the property of their respective owners.